## 如何生成以下兩種 L 型轉角衣櫃門板樣式?

如下所示,將展示如何製作這2種樣式的門板

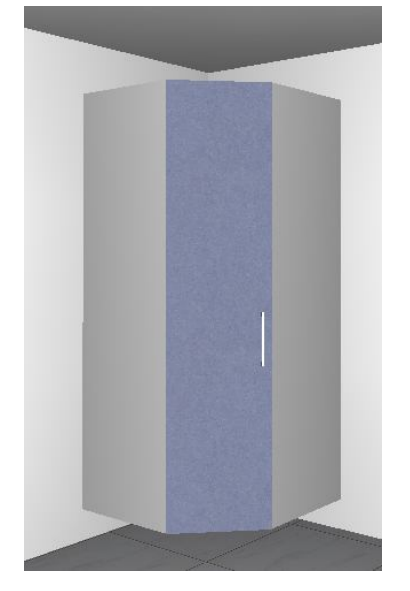

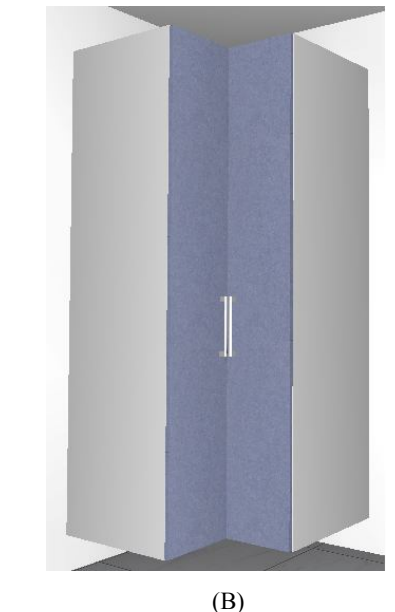

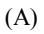

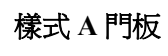

Step 1:

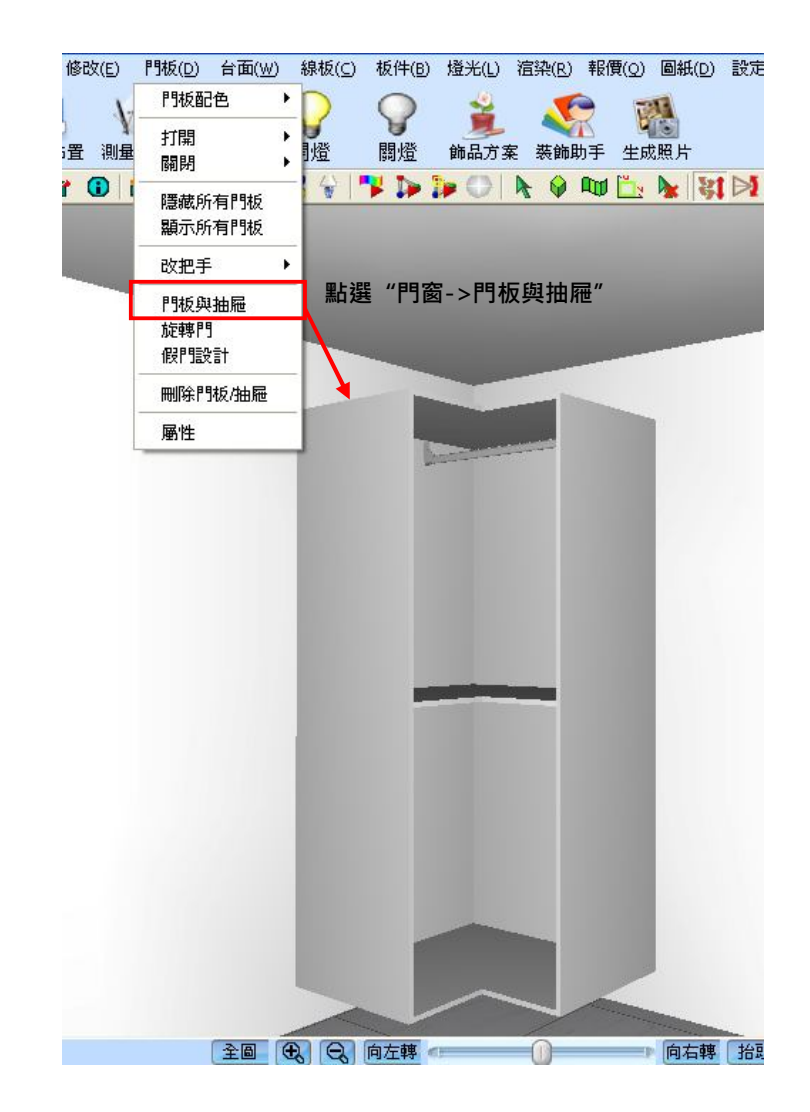

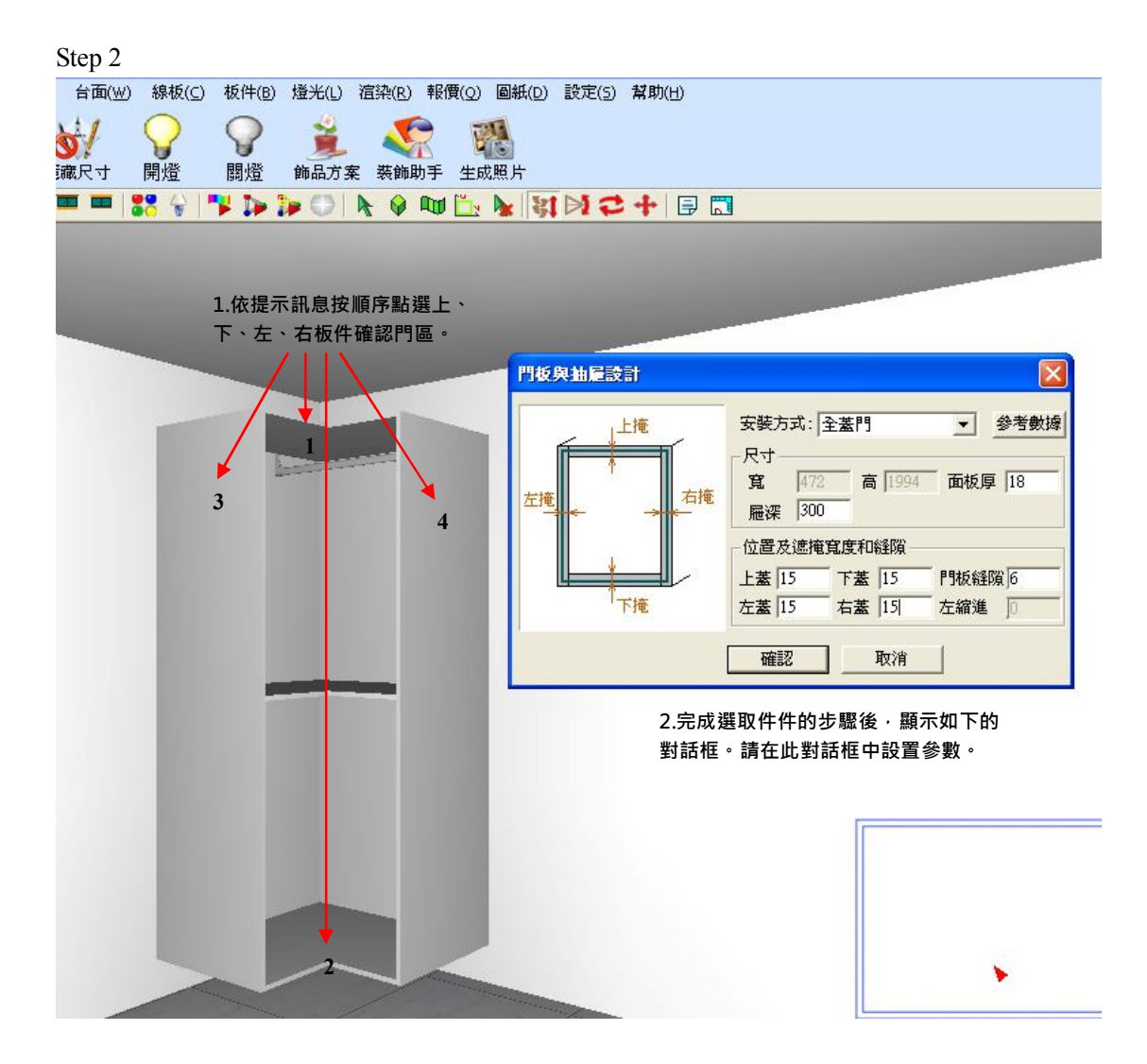

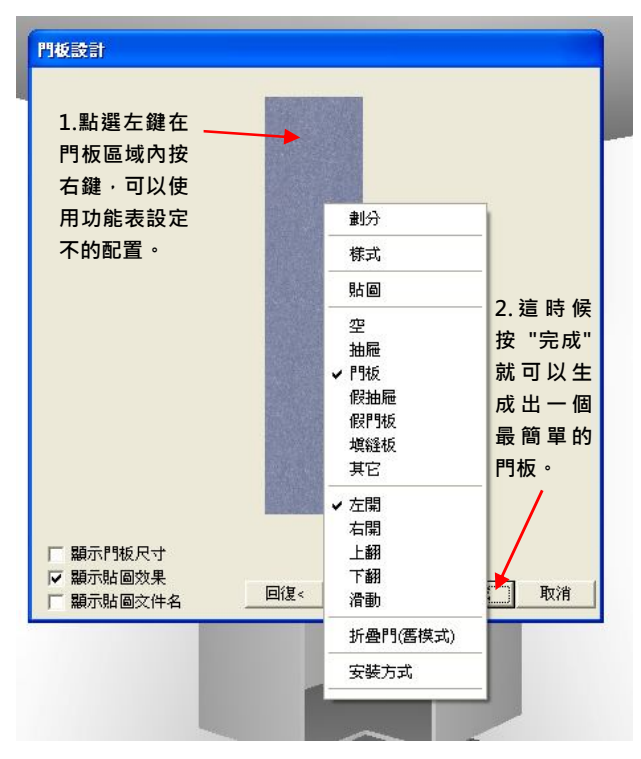

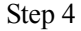

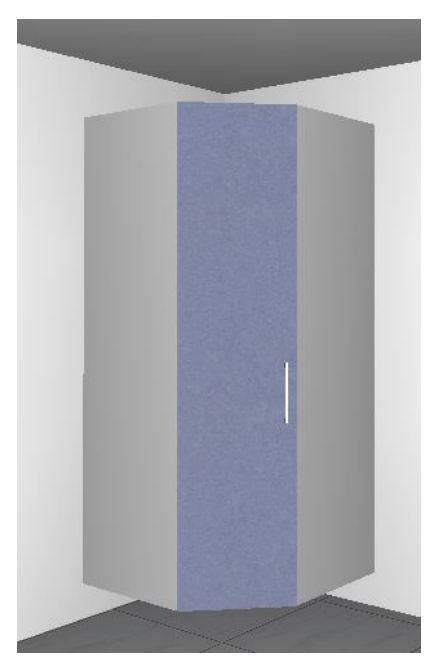

## 樣式 B 門板

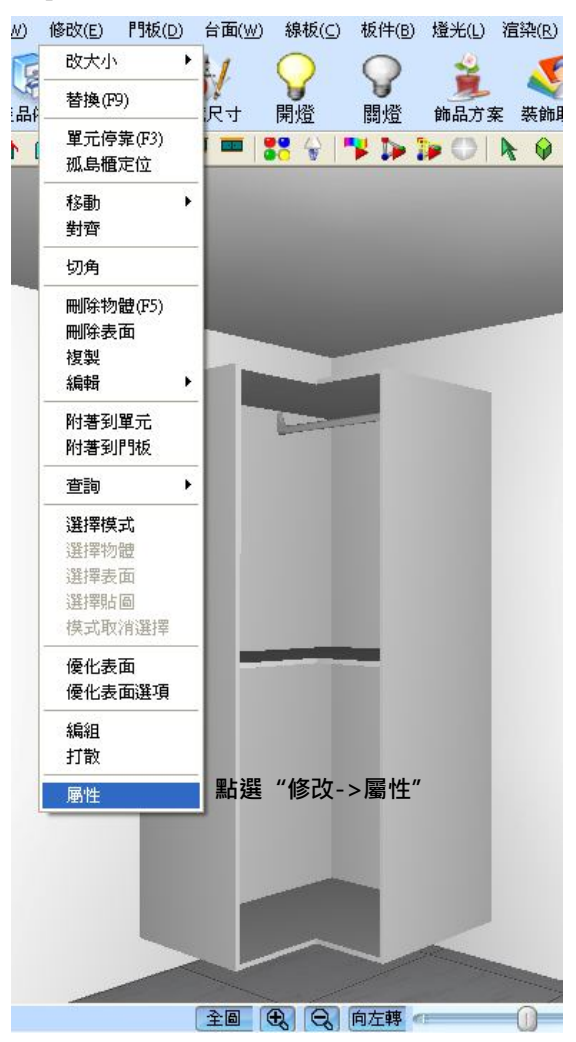

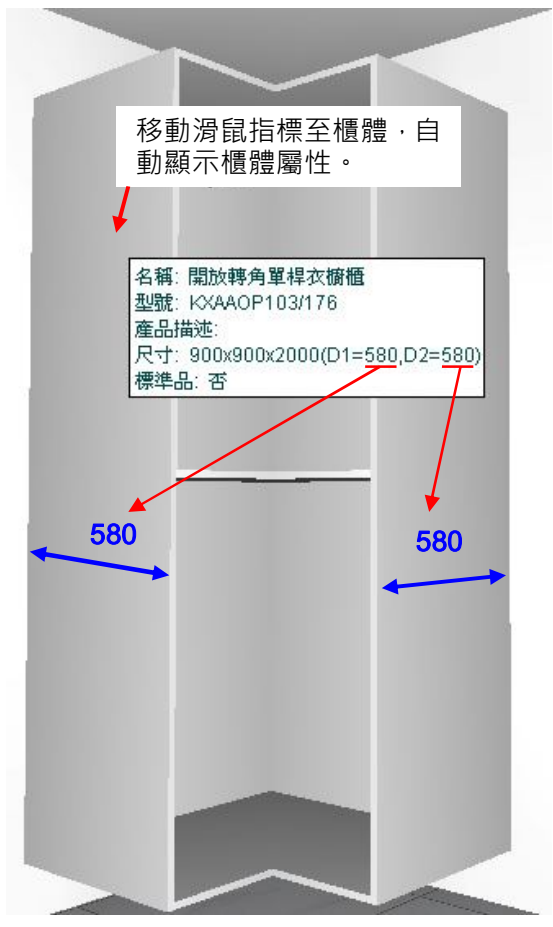

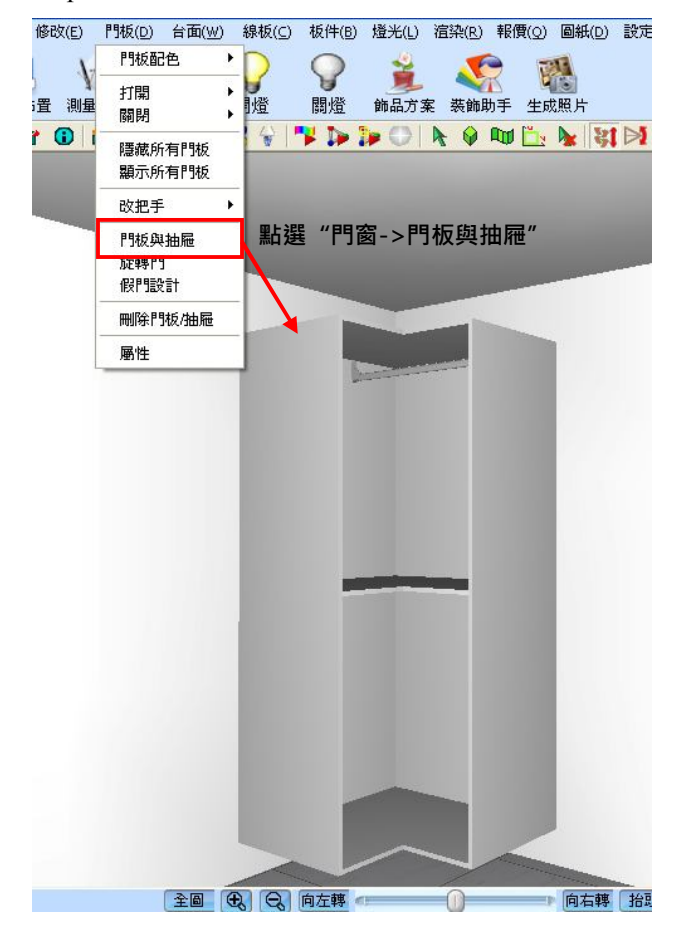

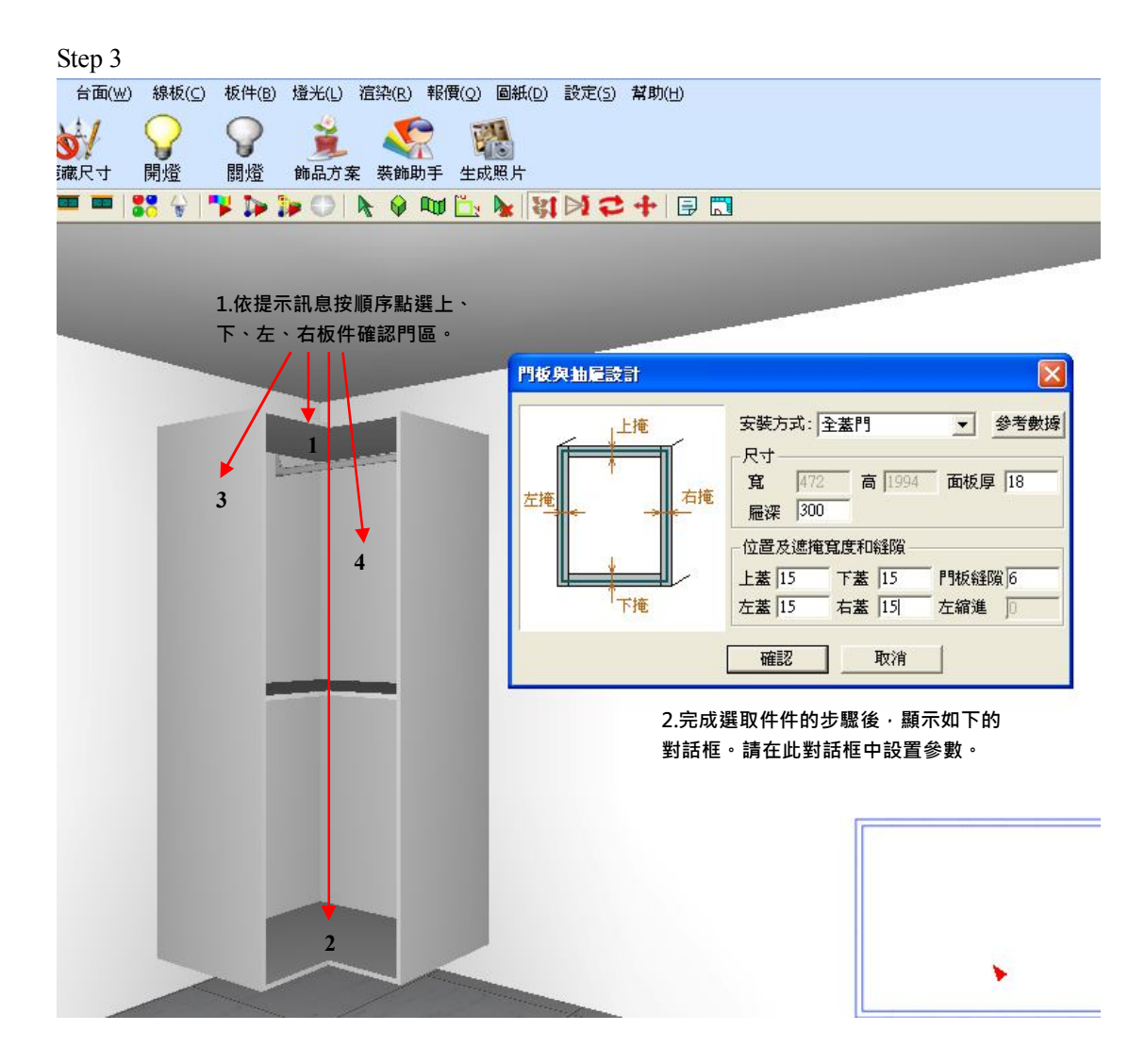

| 按滑鼠右鍵選取  |        | A CONTRACTOR OF A CONTRACTOR OFTA CONTRACTOR OFTA CONTRACTOR OFTA CONT | _ |
|----------|--------|----------------------------------------------------------------------------------------------------|---|
| "劃分"     | -      | 劃分                                                                                                    |   |
|          |        | 様式                                                                                                    |   |
|          |        | 貼圖                                                                                                    |   |
|          |        | 空                                                                                                    |   |
|          |        | 抽屉                                                                                                    |   |
|          |        | ✓門板                                                                                                    |   |
|          |        | 11231日11世                                                                                                    |   |
|          | Seat 1 | 道鋒板                                                                                                    |   |
|          |        | 其它                                                                                                    |   |
|          |        | ✔ 左開                                                                                                    |   |
|          |        | 右開                                                                                                    |   |
|          |        | 上翻                                                                                                    |   |
|          |        | ト都打                                                                                                    |   |
|          |        | ~~~~~~~~~~~~~~~~~~~~~~~~~~~~~~~~~~~~~~                                                                                                    | - |
| 匚 顯示門板尺寸 |        | 折疊門(舊模式)                                                                                                    |   |
|          |        | 空捷卡式                                                                                                    |   |

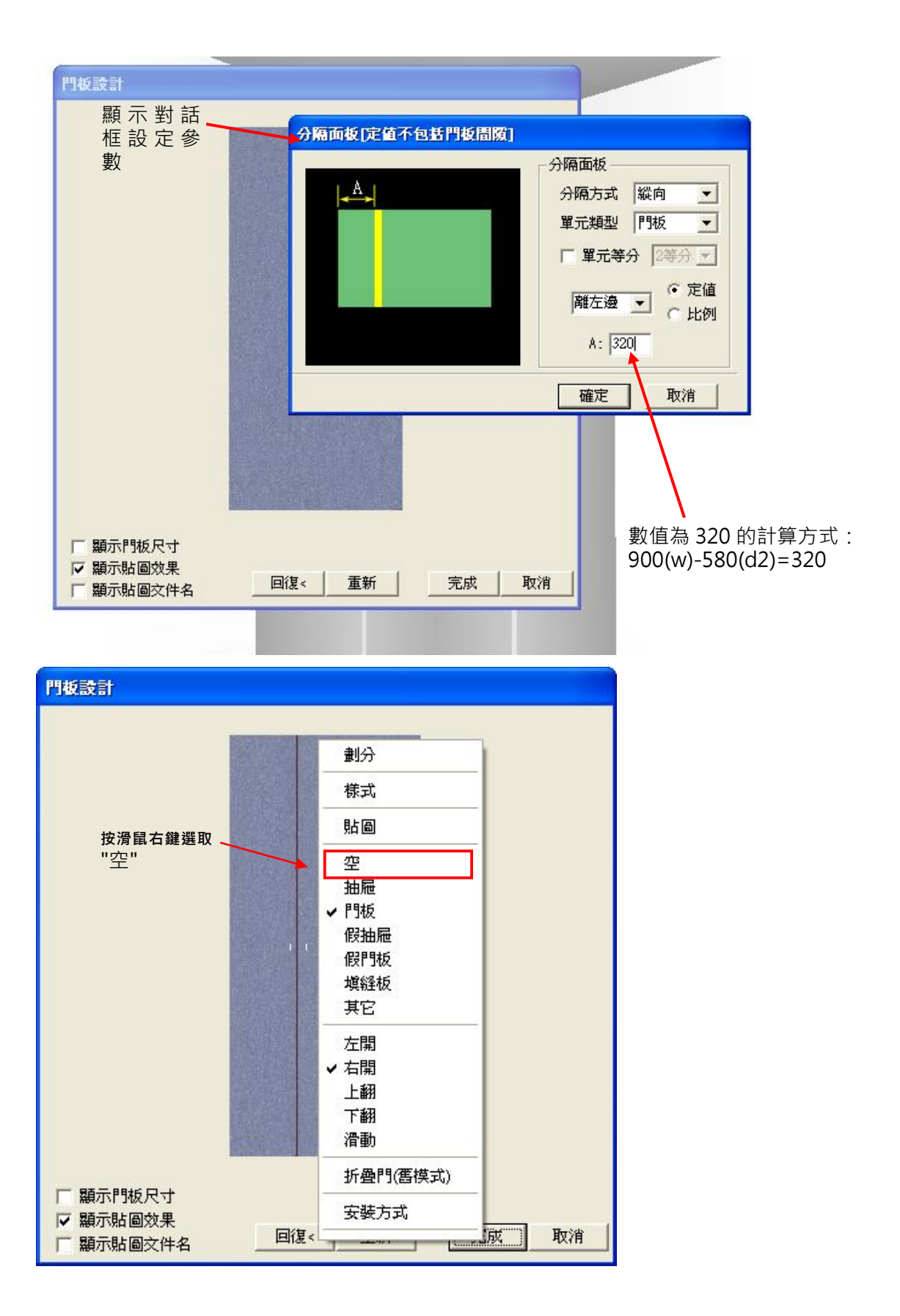

其中一部份完成

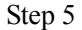

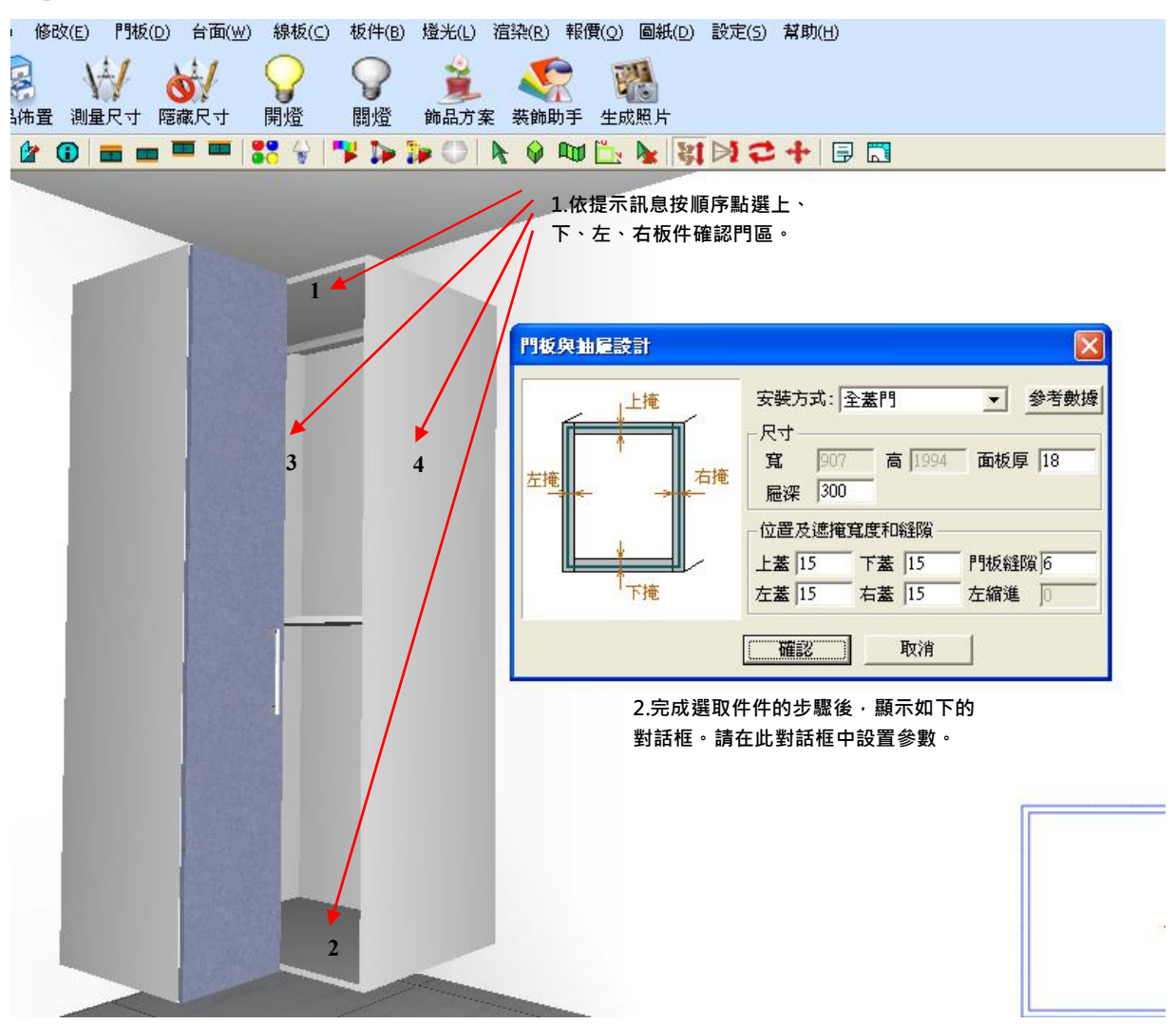

Step 6 重復第四個頻驟,成功生成另一片門板

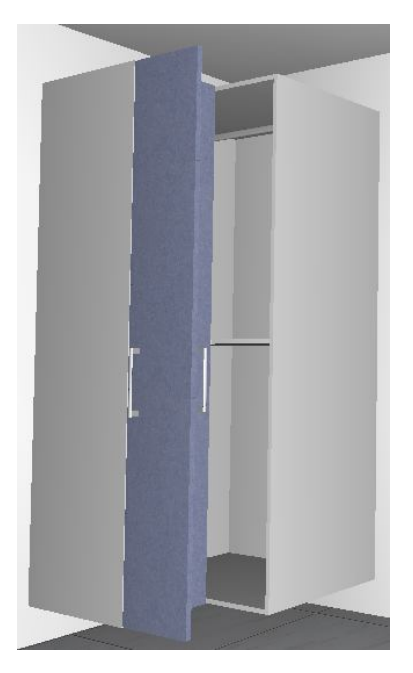

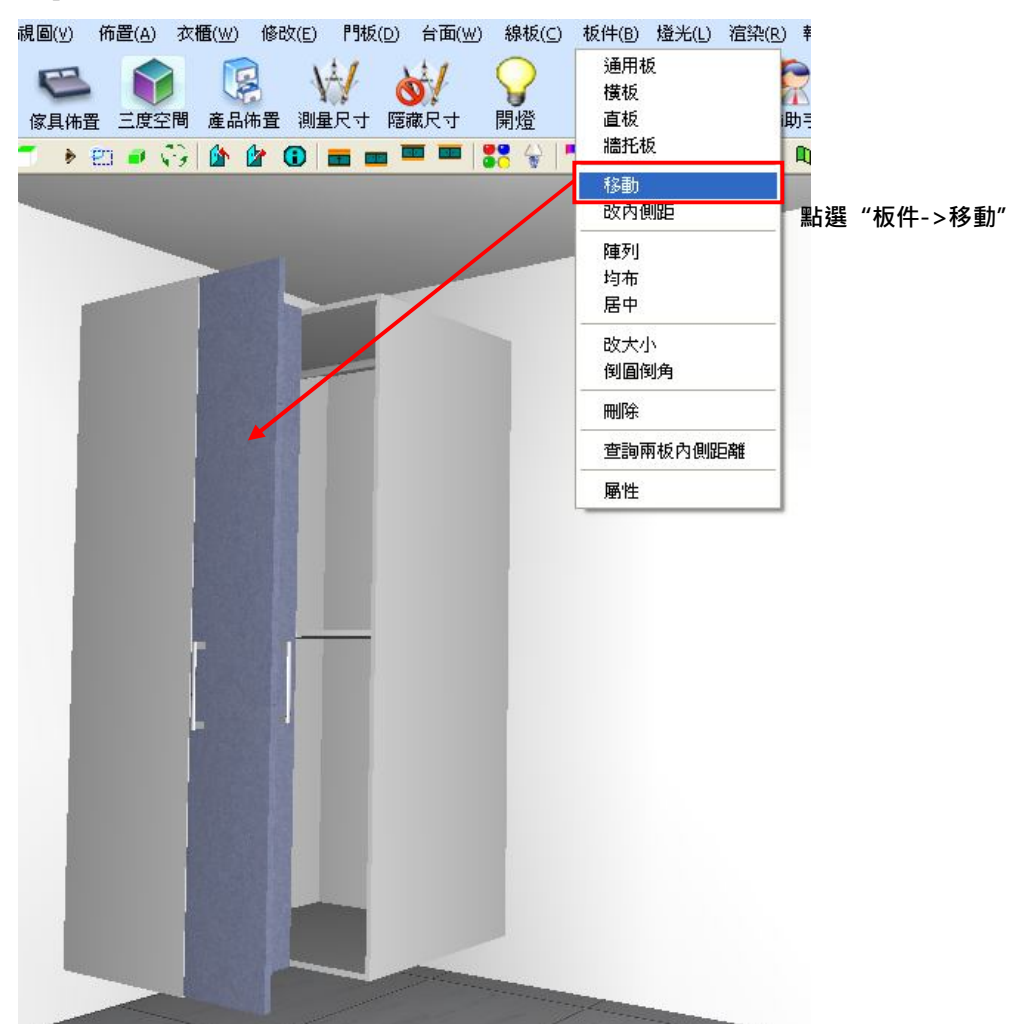

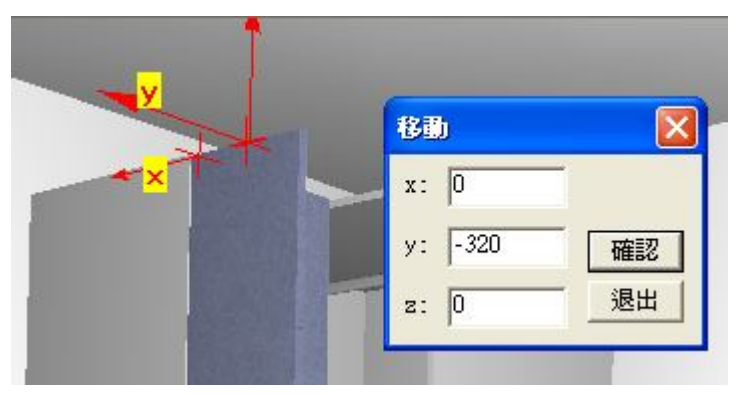

完成

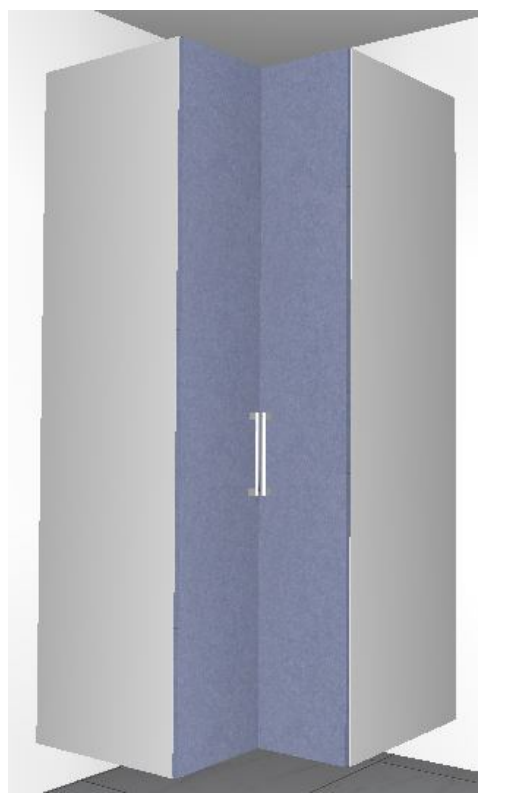